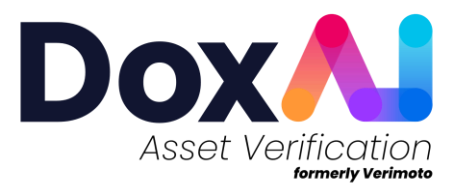

## Private Sale Invoice | Seller User Guide

## Steps for Seller in PSI request-

1. Once the PSI request is created, the seller of the asset will receive an email, as below, to sign/share acknowledgement the PSI document.

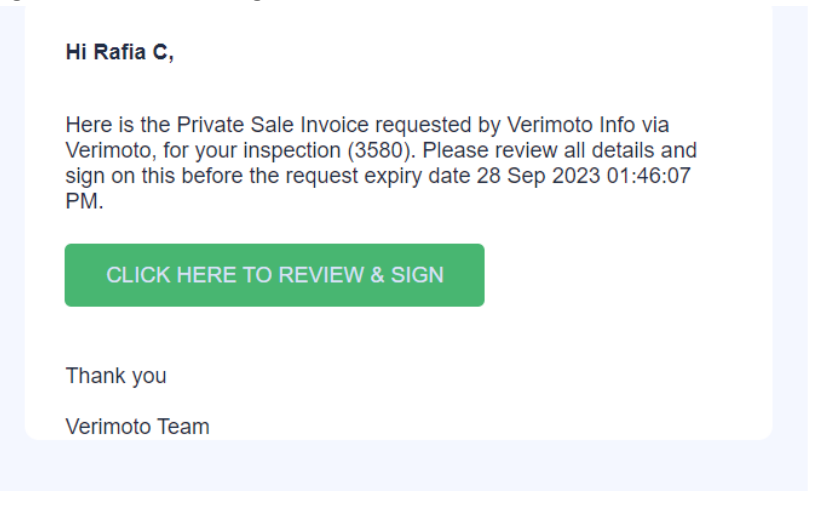

2. On click "CLICK HERE TO REVIEW & SIGN", user will be re-directed to the login screen. On click "Login", user will receive a 6-digit One Time Pin in their email address.

|               | Insert the code we had sent<br>to your Email                      |
|---------------|-------------------------------------------------------------------|
| Login         | Don't receive the code after 30 seconds?<br>Click here to re-send |
| Inspection ID | One Time Pin                                                      |
| Email *       |                                                                   |
| Login         | Login                                                             |
|               |                                                                   |

3. After providing the OTP, user will be redirected to below page to agree to use electronic records and signature to review the document. User will tick the checkbox to agree and proceed to review the PSI document by clicking the **Review Document** button.

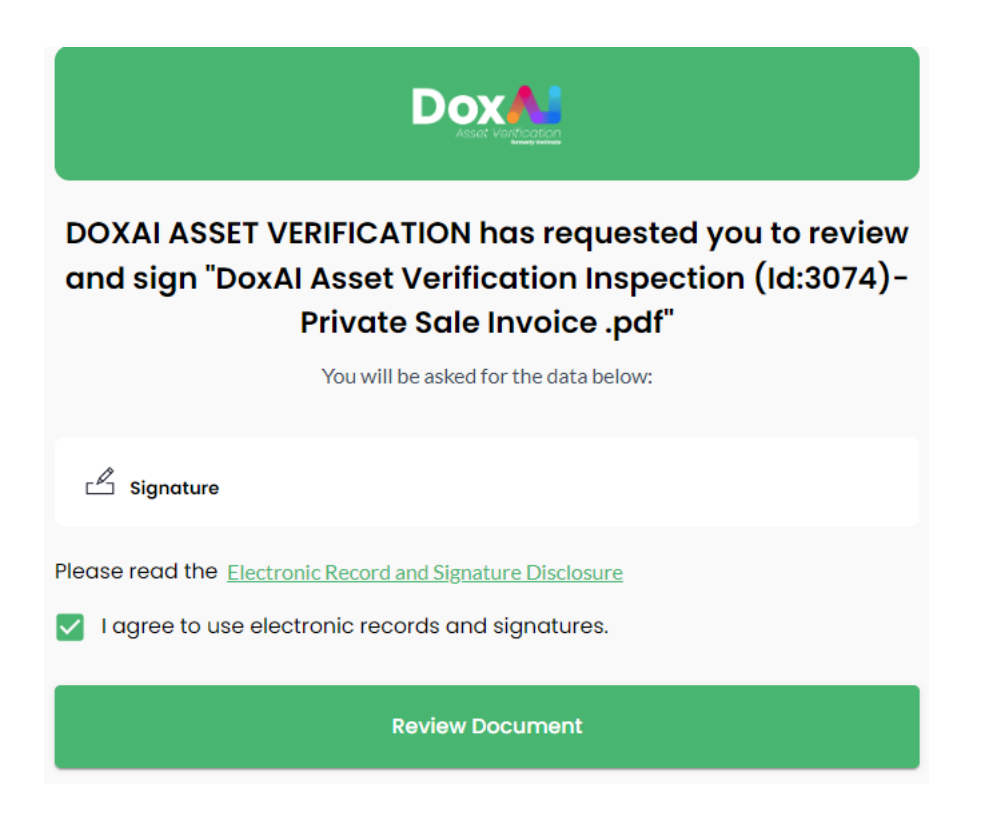

- 4. User can now review all the details and can either agree and sign OR share acknowledgement (dependeing on the type of request). Seller can also decline if any of the details need modification.
- 5. **Case 1 | User agrees with all details and provides digital acknowledgement/signature:** In this case, user will proceed to add/draw/upload their acknowledgement/digital signature and submit the signed document document.

| Document<br>Dock Ameri Verification Inspection (# 2074)-Private Sale<br>Invice and<br>Inform 1914 |                                              | ଟ <b>ି</b> ଟି ଖି ହି |         |      | Information requested                                                                                                    |
|---------------------------------------------------------------------------------------------------|----------------------------------------------|---------------------|---------|------|----------------------------------------------------------------------------------------------------|
| Inter all                                                                                         |                                              |                     |         |      | prov<br>Signed by<br>Decrement of the second of the second of |
| Dox                                                                                               | stemation aduat 0)<br>Please complete fields |                     | Decline | Bock | Submit                                                                                                    |

6. Case 2 | Request was initiated via Upload PDF |User disagrees with some or all details and **Decline :** In this case, the user can click "Decline" and mention the reason.

| Are you sure y            | you want to decline this Private Sale | a Invoice?          |
|---------------------------|---------------------------------------|---------------------|
| Decline Reason:           |                                       |                     |
| Enter your decline reason |                                       | *                   |
|                           |                                       |                     |
|                           | Priv                                  | vate Sale Invoice   |
| Date                      | 01/05/2023                            | Vendor Name Rafia C |
| Address                   |                                       |                     |
| INVOIC                    | E TO                                  |                     |
| Customor                  | Name                                  |                     |
|                           |                                       | Cancel Decline      |

7. Case 3 | Request was initiated via Generate PSI |User disagrees with some or all details and Decline :

-If the PSI sign request was initiated via Generate PSI, Seller can reject individual data by clicking "Decline"

| Document                                                                                                    |                                              |                                        | In   | formation requested                                      |
|----------------------------------------------------------------------------------------------------|----------------------------------------------|----------------------------------------|------|----------------------------------------------------------|
| DoxAl Asset Verification Inspection (kt:3074)-Private Sale                                                                                                    |                                              | ~~~~~~~~~~~~~~~~~~~~~~~~~~~~~~~~~~~~~~ | 5    | ignature                                                 |
| Double of an and an angeling in the second second s |                                              | <form></form>                          |      | prov<br>Signed by<br>United States<br>weeked to tracking |
|                                                                                                    |                                              |                                        |      | E Ad Add Nov                                             |
| Dox                                                                                                    | information added 0/1 Please complete fields | Decline                                | Bock | Submit 🕒                                                 |

-By clicking the "X" button, seller can reject any of the field which they don't agree with.

| Note: Please cli | k on " <b>X</b> " button to view the rejected reasons and u | late the data.             |
|------------------|-------------------------------------------------------------|----------------------------|
| Date             | 26/05/2023 ×                                                | Vendor Name Rachna PSIDemo |
| Address          |                                                             |                            |
| INVOICE TO       |                                                             |                            |
| Customer Name    | BuyerName                                                   |                            |
|                  |                                                             |                            |

-On clicking the "x" button, system will show a popup to add the reasons for decline.

| Decline reason          |   |        |
|-------------------------|---|--------|
| E <b>11</b> your reason |   |        |
|                         |   |        |
|                         | _ |        |
| Apply                   | 2 | Cancel |
|                         |   |        |

-Once Submitted with the reject reasons, the PSI sign requester will receive an email notification for the document rejection.

|                  | PSI sign request declined by se                                   | slier                      |
|------------------|-------------------------------------------------------------------|----------------------------|
| Note: Please cli | : on "X" button to view the rejected reasons and update the data. |                            |
| Date             | 26/05/2023 ×                                                      | Vendor Name Rachna PSIDemo |
| Address          |                                                                   |                            |
| INVOICE TO       |                                                                   |                            |
| Customer Name    | BuyerName                                                         |                            |
|                  |                                                                   |                            |

8. The PSI sign requester can view the rejected document and the reasons for decline via portal. Once requester updates the details and sends the request, seller will receive a new request link with the updated details.